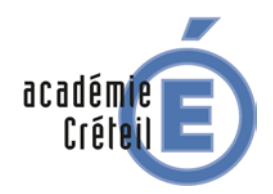

## FORMATION ADMINISTRATEUR SCRIBE 2.5.2 ET CARTABLE EN LIGNE (CEL)

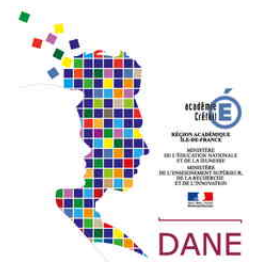

## **UTILISATION D'UN CLIENT DE MEESSAGERIE POUR LES ELEVES**

### Paramétrer un client de messagerie pour relever le courrier du CEL

### Thunderbird

#### Pré-requis 1)

Il existe de très nombreux clients de messagerie. Nous avons fait le choix d'expliquer le paramétrage pour Thunderbird Portable (client de messagerie portable gratuit).

### Téléchargement du logiciel

Le logiciel est gratuit et vous pouvez le télécharger par exemple sur 01.net ou sur framasoft (attention à bien prendre la version en français).

Après exécution et installation, sur le bureau par exemple, le logiciel apparaît dans un dossier avec l'icône ci-contre.

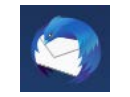

On peut aussi utiliser la version portable du logiciel. La particularité d'une version portable est qu'elle ne nécessite pas d'installation du logiciel est qu'il peut être transporté et utilisé en mettant le dossier sur une clé USB par exemple.

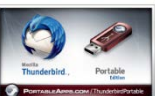

portableapps.com > apps > internet Traduire cette page Mozilla Thunderbird Portable (email) | PortableApps.com

Au lancement, on voit apparaître la fenêtre suivante

| telever - d'Écrire 🏨                               | Atresses & Bavete Q, Filte rapide      |  |
|----------------------------------------------------|----------------------------------------|--|
| Dessiers locaux<br>Corbeille<br>Messages miattente | Thunderbird Courrier - Dossiers locaux |  |
|                                                    | Comptes                                |  |
|                                                    | 🚫 Voir les paramètres pour ce compte   |  |
|                                                    | Chier un nouveau compte                |  |
|                                                    | Fonctions avancées                     |  |
|                                                    | Q Rochercher dans los messages         |  |
|                                                    | 🚓 - Gérer les fitzes de mossages       |  |
|                                                    |                                        |  |
|                                                    |                                        |  |
|                                                    |                                        |  |

Nous allons maintenant créer un compte de messagerie pour le Cartable en Ligne.

Le paramétrage est complexe et nécessite de connaître le serveur de messagerie sortant de votre fournisseur d'accès et celui de votre collège (voir avec votre administrateur).

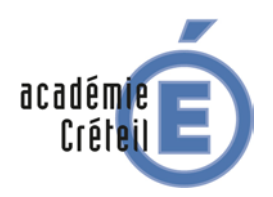

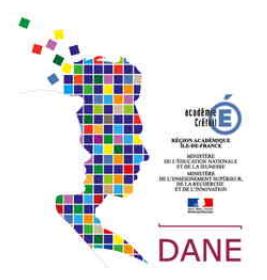

### 2) Paramétrage de la messagerie

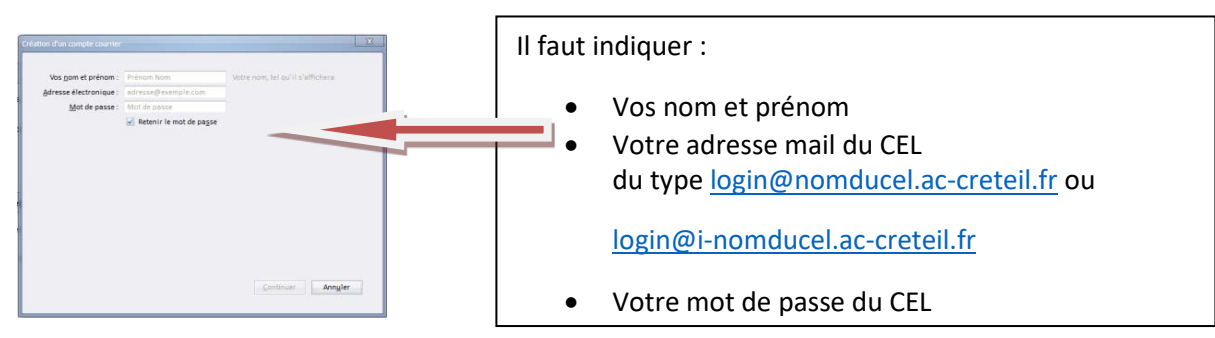

Lorsqu'on clique sur continuer, Thunderbird vérifie la configuration du compte.

| Configurer une adresse e    | électronique existante   | ×                                           |       |                                |                 |                      |                    |                    |                   |                  |                  |                  |
|-----------------------------|--------------------------|---------------------------------------------|-------|--------------------------------|-----------------|----------------------|--------------------|--------------------|-------------------|------------------|------------------|------------------|
| Materia and a second state  | Flow Dave 2              | Verse ware and well of the second           |       | Configurer une adresse élec    | ectronique exis | tante                |                    |                    |                   |                  |                  | ×                |
| votre <u>n</u> om complet : | Eleve Darie 2            |                                             |       | Votre <u>n</u> om complet : El | Eleve Dane 2    | V                    | otre nom, tel qu'i | il s'affichera     |                   |                  |                  |                  |
| Adresse electronique :      | dane2@clgcherioux.ac-cre | votre adresse electronique existante        |       | Adresse électronique : 1e      | e2@clgcheriou   | x.ac-creteil V       | otre adresse élect | tronique existante |                   |                  |                  |                  |
| <u>M</u> ot de passe :      | Patania la mat da narra  | J                                           |       | Mot de passe :                 | •••••           |                      |                    |                    |                   |                  |                  |                  |
|                             | Netenin le mot de passe  |                                             |       | V                              | 🗹 Retenir le m  | ot de pa <u>s</u> se |                    |                    |                   |                  |                  |                  |
|                             |                          |                                             |       | 🔔 Thunderbird n'a pas ré       | éussi à trouve  | r les paramètre      | es pour votre co   | mpte courrier.     |                   |                  |                  |                  |
|                             |                          |                                             |       |                                | N               | om d'hôte du s       | enveur             | Port               | 22                |                  | Authentification |                  |
|                             |                          |                                             |       | Serveur entrant : IMAP         | ···             | :lgcherioux.ac-      | creteil.fr         | Automatique        | Autodétection     | ~                | Autodétection    | ~                |
|                             |                          |                                             |       | Serveur sortant : SMTP         |                 | -<br>locherioux.ac-  | creteil.fr v       | Automatique        | Autodétection     | ~                | Autodétection    | ~                |
|                             |                          |                                             |       | Identifiant : Serveu           | ur entrant : d  | ane2                 |                    |                    | Serveur sortant : |                  | dane2            |                  |
|                             |                          |                                             |       |                                |                 |                      |                    |                    |                   | L                |                  |                  |
|                             |                          | <u>C</u> ontinuer Ann <u>u</u> ler          |       | Configuration avancée          |                 |                      |                    |                    | Re                | - <u>t</u> ester | <u>T</u> erminé  | Ann <u>u</u> ler |
|                             |                          |                                             |       |                                |                 |                      |                    |                    |                   |                  |                  |                  |
|                             |                          |                                             |       |                                |                 |                      |                    |                    |                   |                  |                  |                  |
|                             | Recherche de la co       | onfiguration : Essai de noms de serveur cou | rants | ः                              |                 |                      |                    |                    |                   |                  |                  |                  |

Le message d'erreur implique qu'il faut modifier des paramètres :

- Supprimer le « point » se trouvant juste avant l'adresse du CEL
- Modifier le SMPT en indiquant celui de votre fournisseur d'accès (par exemple smtp.free.fr)

Vous remarquerez que le type de connexion du serveur entrant est « IMAP » : cela signifie que lorsque vous modifiez un message dans Thunderbird, cela se modifie directement dans le CEL.

| Configurer une adress        | e électronique e  | xistante                             |                    |                   | ×                                  | Cliquez ensuite sur re-tester, et |
|------------------------------|-------------------|--------------------------------------|--------------------|-------------------|------------------------------------|-----------------------------------|
| Votre nom complet            | t : Eleve Dane 2  | Votre nom, tel qu'                   | il s'affichera     |                   |                                    | enquez ensuite sui re tester et   |
| <u>A</u> dresse électronique | : le2@clgcher     | rioux.ac-creteil Votre adresse élect | tronique existante |                   |                                    | le message d'erreur disparaît.    |
| Mot de passe                 | •••••••           | •                                    |                    |                   |                                    |                                   |
|                              | 🖂 Retenir le      | mot de pa <u>s</u> se                |                    |                   |                                    |                                   |
| Les paramètres suiva         | nts ont été trouv | vés en sondant le serveur indiqué    |                    |                   |                                    | Les paramètres de ports et de     |
|                              |                   | Nom d'hôte du serveur                | Port               | SSL               | Authentification                   | chiffragos so ronsoignant         |
| Serveur entrant : I          | MAP ~             | clgcherioux.ac-creteil.fr            | 143 ~              | STARTTLS ~        | Mot de passe normal                | chinages se renseignent           |
| Serveur sortant : S          | мтр               | smtp.free.fr ~                       | 587 ~              | STARTTLS ~        | Mot de passe chiffré 🛛 🗸           | automatiquement                   |
| Identifiant : S              | erveur entrant :  | dane2                                |                    | Serveur sortant : | dane2                              |                                   |
| <u>C</u> onfiguration avan   | cée               |                                      |                    | Re-teste          | r <u>I</u> erminé Ann <u>u</u> ler |                                   |

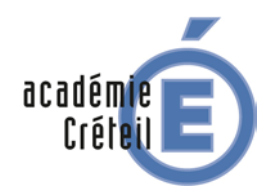

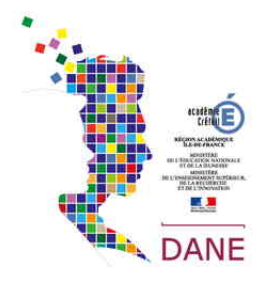

Voici une liste non exhaustive de la configuration SMTP pour les principaux FAI :

https://support.safebrands.com/les-serveurs-de-messagerie-des-principaux-fai/

Dans le cas de free et de nombreux autres FAI, nous allons utiliser un serveur SMTP non authentifié

On va modifier la configuration pour obtenir les réglages suivants

| Configurer une adress                   | e électronique ex                        | vistante                                                                           |                                            |                |            |                    | ×                                       |
|-----------------------------------------|------------------------------------------|------------------------------------------------------------------------------------|--------------------------------------------|----------------|------------|--------------------|-----------------------------------------|
| Votre <u>n</u> om complet               | : Dane 2bis                              |                                                                                    | Votre nom, tel qu                          | 'il s'afficher | a          |                    |                                         |
| <u>A</u> dresse électronique            | : dane2@clgch                            | rioux.ac-creteil                                                                   | Votre adresse éle                          | ctronique e    | xistante   |                    |                                         |
| <u>M</u> ot de passe                    | :                                        |                                                                                    |                                            |                |            |                    |                                         |
| Thunderbird n'a p     Serveur entrant : | Retenir le<br>pas réussi à trou<br>MAP ~ | mot de pa <u>s</u> se<br><b>ver les paramè</b><br>Nom d'hôte du<br>clgchrioux.ac-c | tres pour votre co<br>serveur<br>reteil.fr | Port<br>143    | rier.<br>~ | SSL                | Authentification<br>Mot de passe normal |
| Serveur sortant : Si                    | MTP<br>erveur entrant :                  | smtp.free.fr<br>dane2                                                              | ×                                          | 587            | ~          | Aucune             | Pas d'authentification ×                |
| <u>C</u> onfiguration avance            | ée                                       |                                                                                    |                                            |                |            | Re- <u>t</u> ester | Terminé Ann <u>u</u> ler                |

#### Après avoir cliqué sur « Terminé »

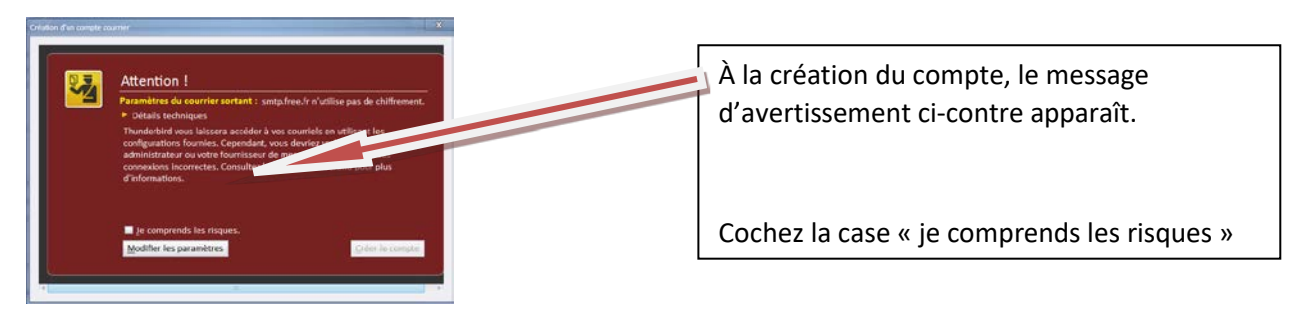

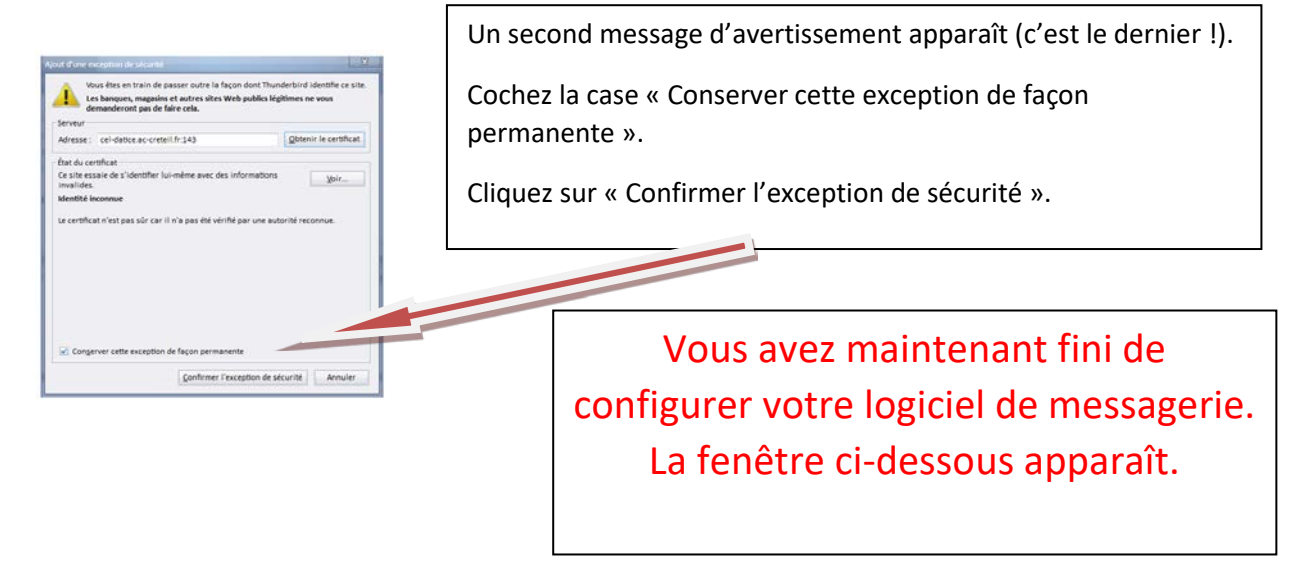

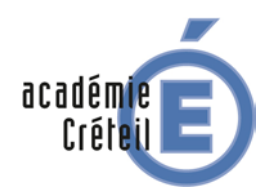

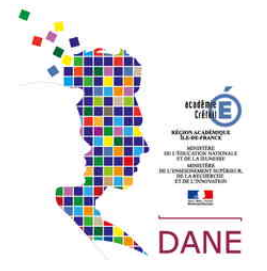

| A Courier entrant                                                                                                    |                                                                                                    |           |            |              |                 |                                                    |            |                  |           |              | 0              | 0        | -                                          | 0                 | ×       |
|----------------------------------------------------------------------------------------------------|----------------------------------------------------------------------------------------------------|-----------|------------|--------------|-----------------|----------------------------------------------------|------------|------------------|-----------|--------------|----------------|----------|--------------------------------------------|-------------------|---------|
| Q talear + 1 tare + Q                                                                                                    | Chat & Advenue                                                                                                    | Ottaw     | n • 🖓 fi   | tre repide   |                 | Q, factoritat                                      | +CP(+K)    |                  |           |              | =              | (Luine   | ments                                      | $\langle \rangle$ | ×       |
| Course entrant                                                                                                    | Q Non Le     1 +      B Lept     Lept     Lept | 🖞 Survite | & Contacto | Ø friguetten | 1 Poloes portes | •• Correspond                                      | Q, issue   | er meningen vill | •         | Cute<br>13.M | - 1            | 3        | Dim<br>= 200                               | 4 0<br>5 5em      | 5<br>18 |
| Indiana      Indiana      Indiana | Do Marg<br>Sophed<br>Rock and<br>Rock and<br>Test                                                                                                    |           |            |              |                 | <ul> <li>A devideor</li> <li>A devideor</li> </ul> | ar Saydian | Andrew (         | D transme | () Sapunae   | Adms v<br>1034 | C Rubert | ood Auto<br>Joant haa<br>naala<br>chaihean | ant (5 jr         | irru    |

### 3) Réglages lorsque on se trouve sur le réseau de l'établissement

Lorsque l'on se trouve sur le réseau de l'établissement il faut utiliser un autre serveur SMTP pour pouvoir envoyer des messages

On clique sur le nom du compte

| A sensor + > pointe + -       | Chat & | Adresses | O Etiquett | er V Filt  | re rapide    |                | Q   | Rechercher «Ctri | Ks                      |                    |       |
|-------------------------------|--------|----------|------------|------------|--------------|----------------|-----|------------------|-------------------------|--------------------|-------|
| 🔙 dane2@clgcheriac-creteil.fr | *      | Non lus  | 🕁 Suivis   | & Contacts | S Étiquettes | Pièces jointes |     |                  | Q. Filtrer ces messages | « Ctri + Maj + K » |       |
| Courrier entrant              | 1 + 0  | Suiet    |            |            |              |                |     | Correspondants   |                         |                    | Date  |
| Corbeille                     |        | test     |            |            |              |                | 1.1 | dane2@clgcherio  | ux.ac-creteil.fr        |                    | 13:34 |
| archive                       |        |          |            |            |              |                |     |                  |                         |                    |       |
| Encounter                     |        |          |            |            |              |                |     |                  |                         |                    |       |
| Envoyes                       |        |          |            |            |              |                |     |                  |                         |                    |       |
| T a state                     |        |          |            |            |              |                |     |                  |                         |                    |       |
| - Dossiers locaux             |        |          |            |            |              |                |     |                  |                         |                    |       |
|                               |        |          |            |            |              |                |     |                  |                         |                    |       |
| Corbeile                      |        |          |            |            |              |                |     |                  |                         |                    |       |

| ✓⊠ dane2@clgcheriac-creteil.fr | <b>Comptes</b> Woir les paramètres pour ce compte |
|--------------------------------|---------------------------------------------------|
| On clique sur le nom du compte | Dans la partie Comptes on choisit :               |
|                                | « Voir les paramètres pour ce compte »            |

| Paramètres des comptes Courrier et Groupes                                                                                            |                                                                                                    |                                                                                                    | × |
|----------------------------------------------------------------------------------------------------|----------------------------------------------------------------------------------------------------|----------------------------------------------------------------------------------------------------|---|
| √⊠ dane2@clgcherioux.ac-creteil.fr                                                                                                    | Paramètres du comp                                                                                              | )<br>hte - <dane2@clacherioux.ac-creteil.fr></dane2@clacherioux.ac-creteil.fr>                                                                     |   |
| Paramètres serveur<br>Copies et dossiers<br>Rédaction et adressage<br>Paramètres des indésirables<br>Synchronisation et espace disque | Nom du <u>c</u> ompte : dane2@<br>Identité par défaut<br>Chaque compte dispose d<br>avec les messages. Elles vo | ©clgcherioux.ac-creteil.fr<br>'informations sur l'expéditeur qui sont systématiquement transmises<br>bus identifient auprès de vos correspondants. |   |
| Accusés de réception<br>Sécurité<br><b>V Dossiers locaux</b><br>Paramètres des indésirables<br>Espace disque                          | <u>N</u> om :<br><u>A</u> dresse électronique :<br>A <u>d</u> resse pour la réponse :<br><u>O</u> rganisation : | Dane 2 dane2@clgcherioux.ac-creteil.fr Les destinataires enverront leur réponse à cette autre adresse                                              |   |
| 🚳 Serveur sortant (SMTP)                                                                                                    | Te <u>x</u> te de signature :                                                                                   | □ Utiliser HTML (par ex., <b>bold</b> )                                                                                                    |   |

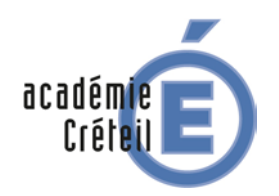

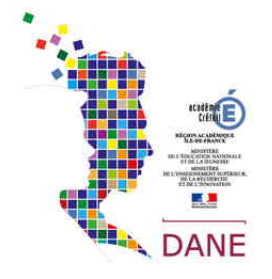

On clique sur l'entrée :

### Serveur sortant (SMTP)

| Serveur SMTP<br>Lorsque vous gérez vos identités, vous pouvez utiliser un server<br>comme Serveur sortant (SMTP), ou utiliser le serveur par défaut<br>• Utiliser le serveur par défaut •. | x<br>ur de cette liste en le sélectionnant<br>: de cette liste en sélectionnant | Serveur SMTP     x       Paramètres        Description:     SMTP Scribe       Non du serveur:     Clecherioux.ac-cretell.fr       Eort:     465 ° Defaut: 465          |
|----------------------------------------------------------------------------------------------------|---------------------------------------------------------------------------------|----------------------------------------------------------------------------------------------------|
| smtp.free.fr (Défaut)                                                                                                    | Ajouter<br>Modifier<br>Supprimer<br>Utiliser par géfaut                         | Sécurité et authentification<br>Securité de la connexion : SSL/TLS<br>Méthode d'authentification : Mot de passe normal<br>Nog d'utilisateur : prenom.nom<br>Annuler OK |
| On clique sur Ajouter                                                                                                    |                                                                                 | On renseigne les paramètres<br>Nom du serveur : adresseducel.ac-creteil.fr<br>Nom d'utilisateur : login scribe                                                         |

| dane2@clgcherioux.ac-creteil.fr                                    | Serveur SMTP                                                                                                    |                                                                          |
|--------------------------------------------------------------------|----------------------------------------------------------------------------------------------------|--------------------------------------------------------------------------|
| Paramètres serveur<br>Copies et dossiers<br>Rédaction et adressage | Lorsque vous gérez vos identités, vous pouvez utiliser un serveu<br>comme Serveur sortant (SMTP), ou utiliser le serveur par défaut<br>« Utiliser le serveur par défaut ».                                                | ir de cette liste en le sélectionnant<br>de cette liste en sélectionnant |
| Paramètres des indésirables                                        | smtp.free.fr (Défaut)                                                                                                    | Ajouter                                                                  |
| Synchronisation et espace disque                                   | Smtp scribe - sc940042k                                                                                                    | Modifier                                                                 |
| Sécurité                                                           |                                                                                                    |                                                                          |
| Dossiers locaux                                                    |                                                                                                    | Supprimer                                                                |
| Paramètres des indésirables                                        |                                                                                                    | Utiliser par défaut                                                      |
| Espace disque                                                      |                                                                                                    |                                                                          |
| Serveur sortant (SMTP)                                             |                                                                                                    |                                                                          |
| Serveur sortant (SMTP)                                             |                                                                                                    |                                                                          |
| Serveur sortant (SMTP)                                             | Détails du serveur sélectionné :                                                                                                    |                                                                          |
| Serveur sortant (SMTP)                                             | Détails du serveur sélectionsé :<br>Description : Setto scribe                                                                                                    |                                                                          |
| Serveur sortant (SMTP)                                             | Détails du serveur sélectionné :<br>Description : Setta scribe<br>Nom da serveur : sch40042k                                                                                                    |                                                                          |
| 🔮 Serveur Kortaet (SMTP)                                           | Détails du serveur sélectionsé :<br>Description : Setta soble<br>Non du serveur : «SciOlODa :<br>Port : 465<br>Non Mitlianer : desa 2                                                                                     |                                                                          |
| 🛫 Serveur Kortaet (SMTP)                                           | Détails du serveur sélectionsé :<br>Description : Setta soribe<br>Nom da serveur : scédod2k<br>Port : 45<br>Nom d'utilisatour : danc2<br>Méthod d'authentification : Meté pasas normal                                    |                                                                          |
| 🔮 Servey sortant (SMTP)                                            | Détails du serveur sélectionsé :<br>Description : Sntp scribe<br>Nom da serveur : scédod2k<br>Port : 45<br>Nord du latarce : stan2<br>Méthod d'archentification : Met de pase normal<br>Sécurité de la connexion : SS/ILS |                                                                          |

### 4) Récupération de l'annuaire

### Exporter votre carnet d'adresses

Si vous souhaitez récupérer l'ensemble de vos contacts actuels de votre Webmail RoundCube (cela correspond à l'ensemble de l'annuaire) par le biais d'un export de fichier de votre carnet

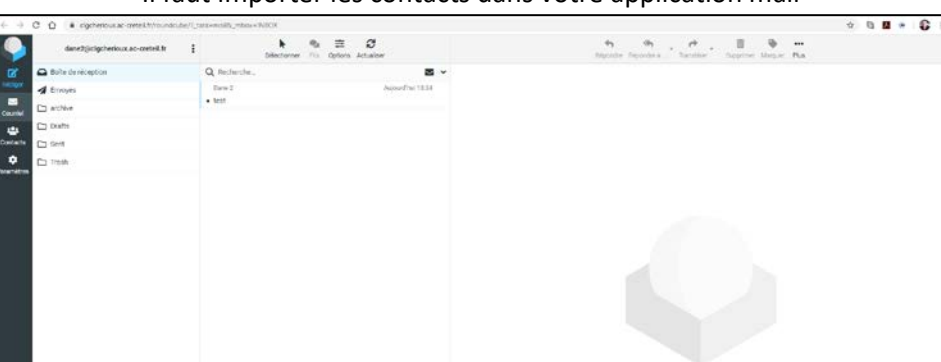

Il faut importer les contacts dans votre application mail

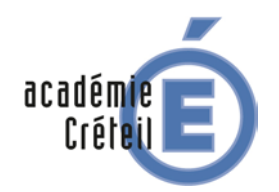

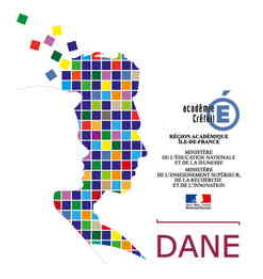

### On clique sur contacts

| 9                                          | Oroupes I                             | h<br>Silvetorior |   | Color | 8 | 1<br>Lappriner | Q<br>Recherche | 1<br>importan | ±.<br>Lepoter | eee<br>PLS |
|--------------------------------------------|---------------------------------------|------------------|---|-------|---|----------------|----------------|---------------|---------------|------------|
| 12                                         | Adresses personnelles                 | Q Recherche      | * |       |   |                |                |               |               |            |
| Douriel<br>Douriel<br>Contacta<br>Contacta | B COLLEGE ADOLPHE CHEROCK WITH SURGE. |                  |   |       |   |                |                |               |               |            |

On choisit le groupe correspondant à l'annuaire de l'établissement

|                                        | COLLEGE AI       | DOLPHE CHER | IOUX VITRY-SUR-S |
|----------------------------------------|------------------|-------------|------------------|
| Geogra                                 | h<br>Materier    |             | D B B Q L L,     |
| 😰 dalemanta permanentitea              | Q. Instante.     |             |                  |
| DOLLASE, ADDUPTE CHEMICUS VITAT-SURVE. | 1 data sieve     | i i         |                  |
|                                        | 1 cates analgert |             |                  |
|                                        | 1 ×              |             |                  |
|                                        | A =              |             |                  |
|                                        | 1 m.             |             |                  |
|                                        | <b>⊥</b> ×       |             |                  |
|                                        | <b>1</b> ×       |             |                  |
|                                        | A >-             |             |                  |
|                                        | A here           |             |                  |
|                                        | ±                |             |                  |
|                                        | 1.0              |             |                  |
|                                        | <b>4</b> ~       |             |                  |
|                                        | ±                |             |                  |
|                                        | A +-             |             |                  |

#### On voit l'annuaire de l'établissement

| Exporter                         | contacts.vcf                           |  |
|----------------------------------|----------------------------------------|--|
| On clique sur le bouton Exporter | On récupére un fichier au format Vcart |  |

#### On se rend ensuite dans son Thunderbird

| 00 dans20digtherioux.sc.oretail.<br>© faisure '> ∠ form '> C                         | a<br>Dost - & Adminis → 10 / Figurity → 12 / Film regula                                        | 6 Advances    |  |
|--------------------------------------------------------------------------------------|-------------------------------------------------------------------------------------------------|---------------|--|
| Condens2@clgched_ar-cretel.fr<br>vCourier extract<br>Corbelle<br>active<br>braulture | * Thunderbird Courrier - dane2@clgcherioux.ac-creteil.fr                                        | Adresses      |  |
|                                                                                      | Courrier électronique                                                                           |               |  |
| Envoyes<br>A Envoyes                                                                 | Ligij Lire les messages                                                                         |               |  |
| r ♥ Decelers locaus<br>Controlin<br>▲ Messages en attente                            | 2 Ectine un nouveau message                                                                     |               |  |
|                                                                                      | Comptes                                                                                         |               |  |
|                                                                                      | Voir les paramètres pour ce compte                                                              |               |  |
|                                                                                      | Configurer un compte :                                                                          |               |  |
|                                                                                      | 🔤 Courrier électronique 🛛 🗟 Messagerie instantanée 🖏 Groupes de discussion 🧧 Nouvelles et Blogs |               |  |
|                                                                                      | On choisit la caté                                                                              | gorie Adresse |  |

| Carnet d'adresses    | age <u>Q</u> utils <u>?</u> |                    |           |           |                       | -      |   | × |
|----------------------|-----------------------------|--------------------|-----------|-----------|-----------------------|--------|---|---|
| 20 Nouveau contact   | 2 Nouvelle liste            | Modifier 🖌 Écrire  | Supprimer |           | Q Le nom ou l'adresse |        |   |   |
| V Tous les c'adresse | s Nom<br>les<br>es          | ^ Adresse électros | nique.    | Pseudo IM | Société               | Travai | I |   |

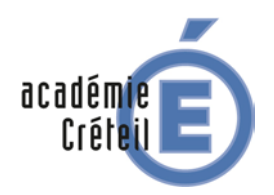

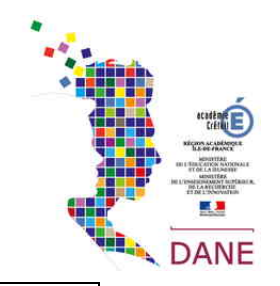

| Qutils?Courrier et groupeCarnet d'adressesImporterExporterOptions                                                                                                    | es Ctrl+1             | Wipcraff                                                                                                    | ×   |  |  |
|----------------------------------------------------------------------------------------------------|-----------------------|----------------------------------------------------------------------------------------------------|-----|--|--|
| Dans le menu Outils on chois                                                                                                    | sit la commande On sé | électionne « Carnets d'adresses                                                                                                    | ; » |  |  |
| Importer X<br>Spuller silectorum is kyse di foldera importer :<br>Honder total S. Mat. da, (al)<br>Holer Collis (an)<br>Oufloyie<br>Importer un carret d'advesses au format vCold<br>Product :<br>Product :<br>Product :<br>Suburt :<br>Anzier |                       | Image: Section of the section of the section of t |     |  |  |
| On choisit le format Vcard                                                                                                    | On sé                 | électionne le fichier                                                                                                    |     |  |  |

| Importer X Des adresses ont été correctement importées à partir de Fichier vCard | Carnet d'adresses<br><u>F</u> ichier Éditio <u>n A</u> ffichage | <u>O</u> utils <u>?</u> |                                    |
|----------------------------------------------------------------------------------|-----------------------------------------------------------------|-------------------------|------------------------------------|
| (ver).<br>Le carnet d'adresses contacts (1) a été importé                        | 2 Nouveau contact                                               | Nouvelle liste          | 🖆 Modifier 🦯 Écrire 🛍 Supprimer    |
|                                                                                  | Tous les c'adresses                                             | Nom                     | ▲ Adresse électronique             |
|                                                                                  | Adressesonnelles                                                | 🔒 1 dane                | dane1@i-clgcherioux.ac-creteil.fr  |
|                                                                                  | contacts (1)                                                    | 🔒 1 visiteur            | Visiteur@clgcherioux.ac-creteil.fr |
|                                                                                  | Adresses collectées                                             | 🔒 3a                    | 3a@i-clgcherioux.ac-creteil.fr     |
|                                                                                  |                                                                 | 🔒 ЗЬ                    | 3b@i-clgcherioux.ac-creteil.fr     |
|                                                                                  |                                                                 | 🔒 3b_a                  | 3b_a@i-clgcherioux.ac-creteil.fr   |
|                                                                                  |                                                                 | 🔒 3c                    | 3c@i-clgcherioux.ac-creteil.fr     |
|                                                                                  |                                                                 | 🔒 3d                    | 3d@i-clgcherioux.ac-creteil.fr     |
| < Précédent Terminer Annuler                                                     |                                                                 | -                       |                                    |
| Le carnet d'adresse est importé                                                  | Les adresses sont disponibles                                   |                         |                                    |